## 授权银行代扣学杂费操作指引

■授权<u>中国建设银行中山大学支行</u>代扣学杂费

(一)适用范围

此授权指引仅适用于开户行为"中国建设银行中山大学支行"的建 行卡。开户行为建行其他支行的同学请登陆"中山大学交费大厅"进行 线上交费。

(二)操作步骤

1.微信扫码"掌上网点",点击关注"广州中山大学支行";

2.微信扫码"建行到家"小程序二维码;

3.确认并上传身份证正反面,进行人脸识别完成认证;

4.核对代扣信息,付款用途选择"代收学费";

5.签署协议,确定提交。

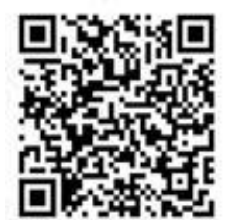

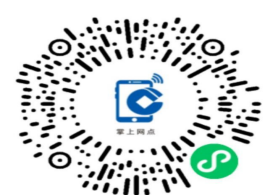

建行到家小程序

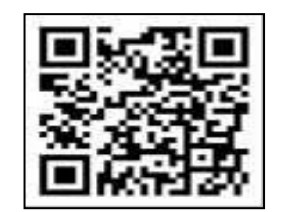

授权建行代扣学杂费流程

中国建设银行掌上网点 (广州中山大学支行)

(三)咨询方式

如有疑问,请咨询中国建设银行广州中山大学支行。

咨询电话: 020-34049821、020-34049826。

地址:广州市海珠区新港西路135号中山大学蒲园区 634 栋首层。